# **WI.COM.TR** İNTERNETTEN TEKNOLOJİ LTD. ŞTİ.

- Mikrotik Master Distributor
- Linux /Os Specialist
- Network Specialist
- Mikrotik Specialist

Yavuz Selim MALKOÇ INTERNET TIM Teknoloji Ltd.Şti. Chief Executive Officer Linux Expert , Network Specialist

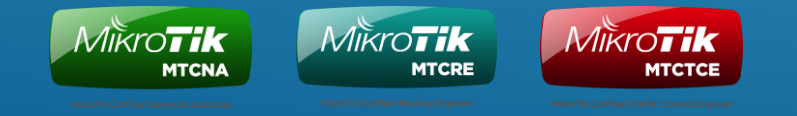

#### BUILDING NETWORK PLAN

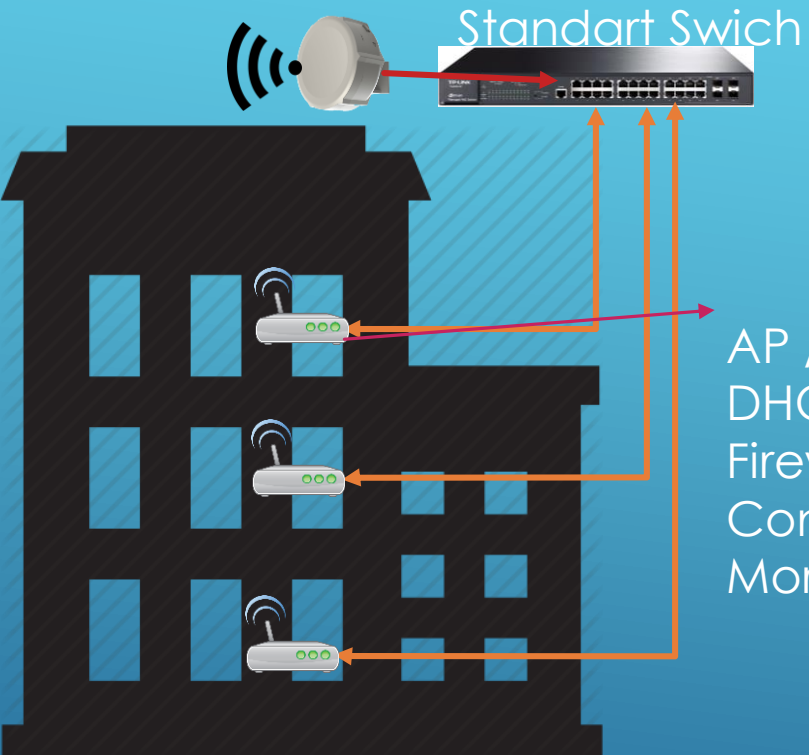

AP / Router DHCP , PPPOE Client Firewall and Remote Control Enabled More Cost Product's RouterOS Included PPPOE Client Firewall ,Vlan Content Filter Traffic Shaping Inside Product's.

> Standart AP Don't Need DHCP or PPPOE Client Cost Effectly

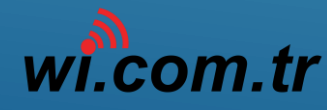

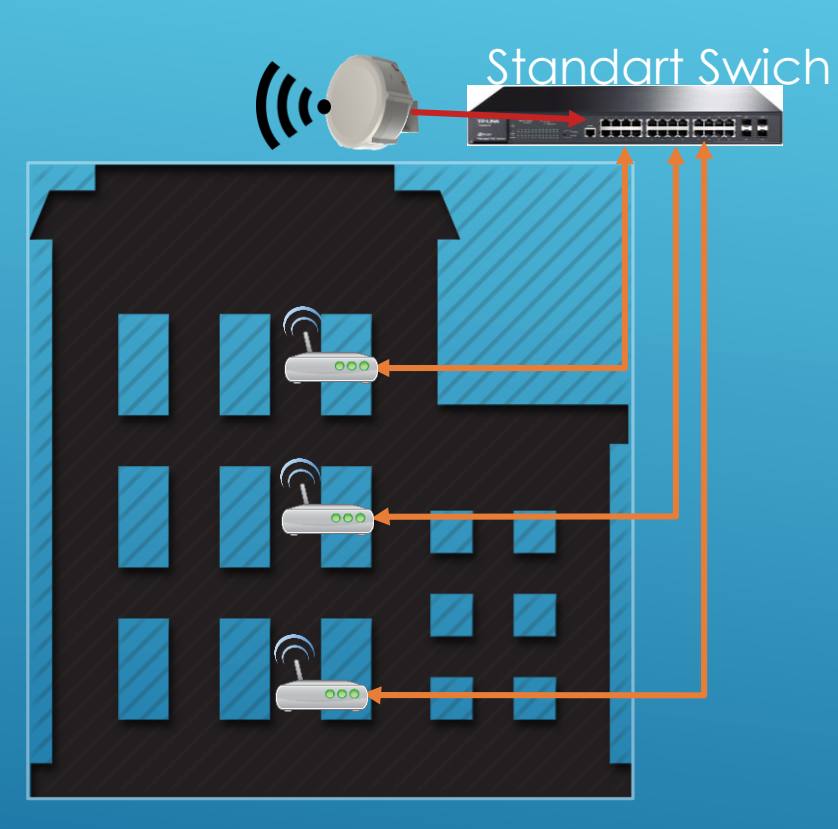

#### CLIENT SIDE CABLE UNTRUSTED USAGE

- ARP attack problem
- DHCP Broadcast management problem
- Network Sniff Problem
- Unmanaged Network , Hacking Problem
- More cost for device ,management's .

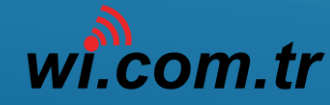

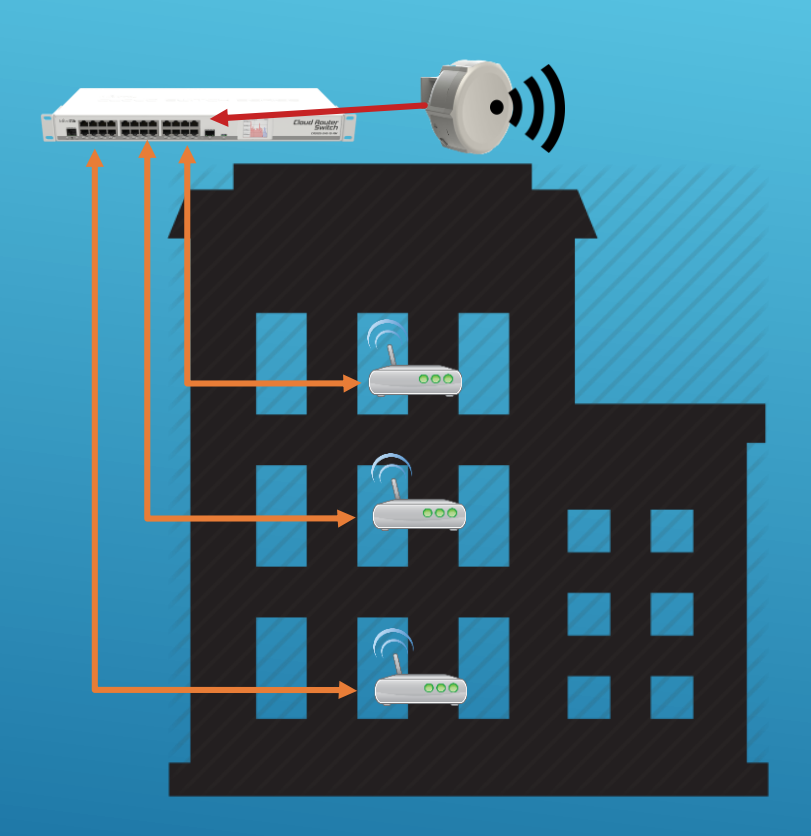

### ROUTEROS INCLUDED SWICH ADVANTAGE

- Manage One device all build customers
- All Traffic control one device (Per 24 customer)
- Firewall Management's
- Content Filtering , DNS Blocking
- DHCP Management All Customer One Side
- PPPOE Client's One Device and Management Far Side
- Performans Monitoring and Trusted Metered Network.
- Proactive Managed Professional WISP Solutions...

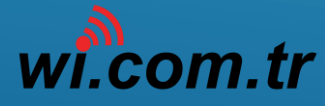

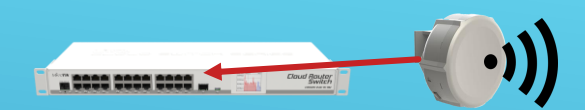

CPE devices basic configuration.

- Wireless Mode Station Bridge
- Create Bridge => WISP\_BRIDGE
- Add Ether1 & Wlan1 => WISP\_BRIDGE
- Dhcp Client interface = WISP\_BRIDGE

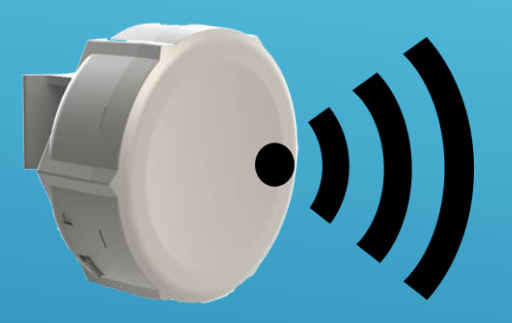

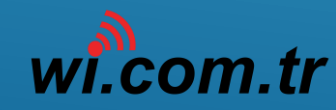

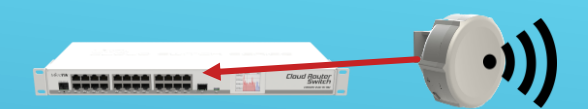

#### Wireless Mode - Station Bridge

Create Bridge => WISP\_BRIDGE Add Ether1 & WIan1 => WISP\_BRIDGE Dhcp Client interface = WISP\_BRIDGE

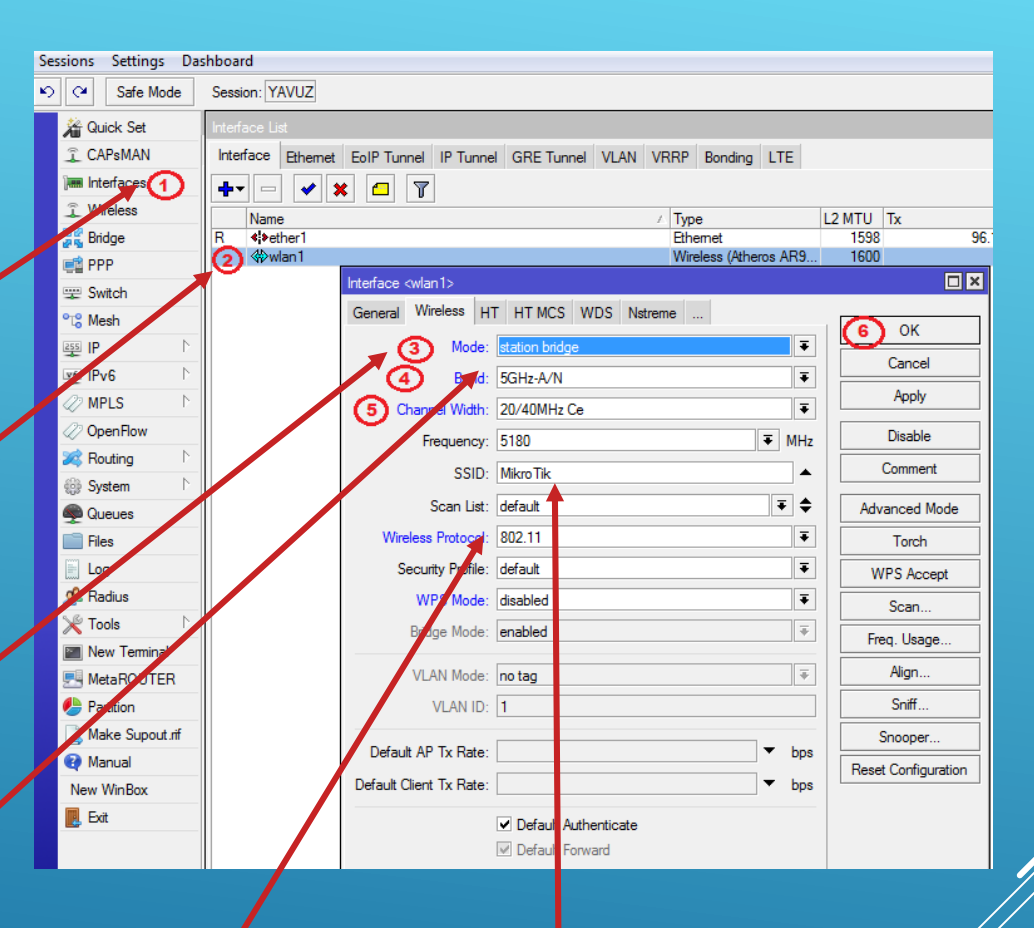

#### Terminal Command

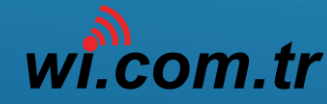

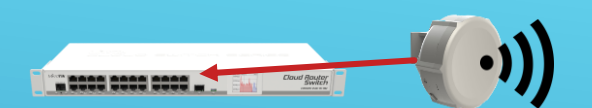

### Wireless Mode - Station Bridge Create Bridge => WISP\_BRIDGE

Add Ether1 & Wlan1 => WISP\_BRIDGE Dhcp Client interface = WISP\_BRIDGE

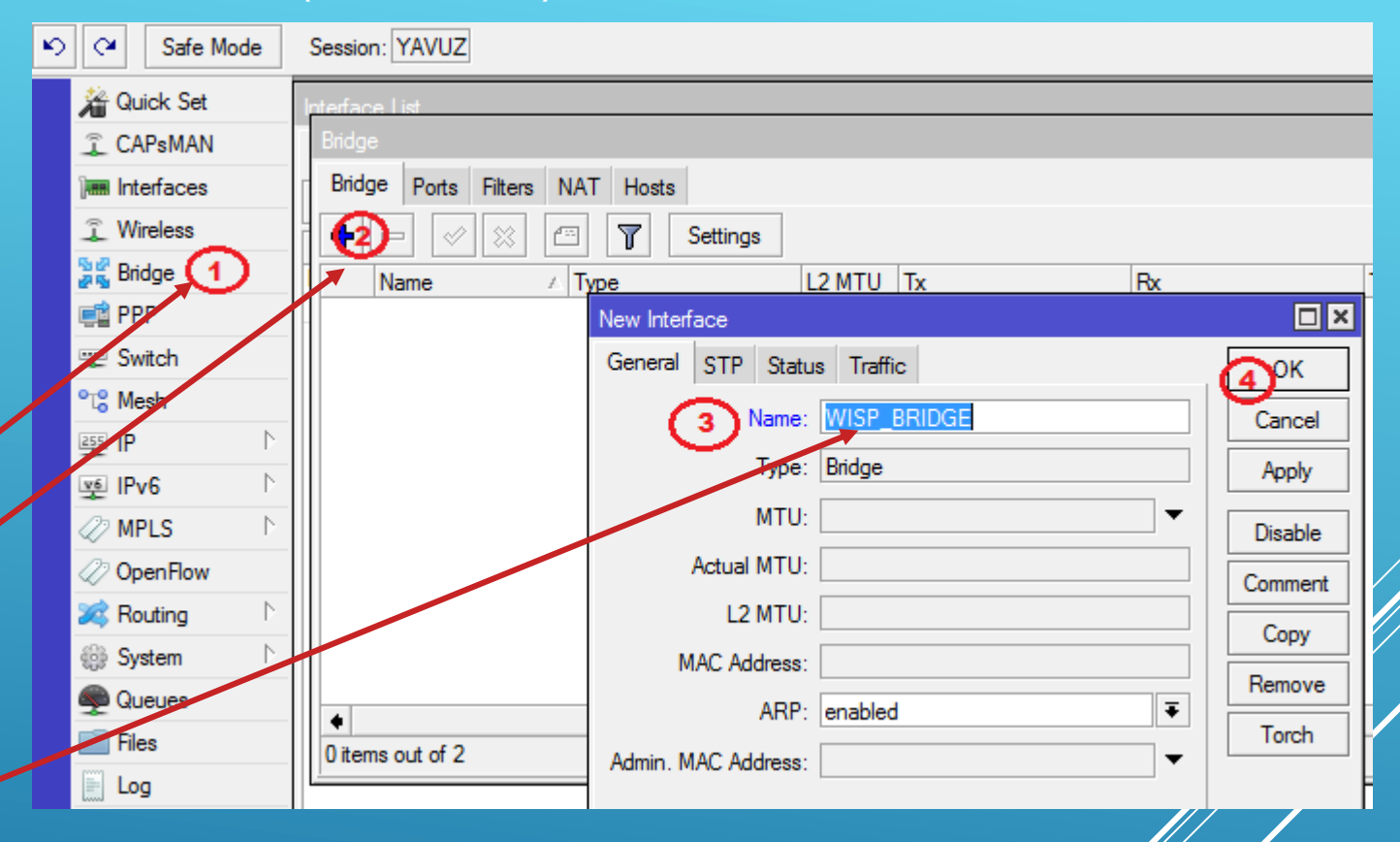

Terminal Compland /interface bridge add name=WISP\_BRIDGE

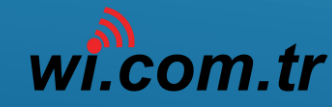

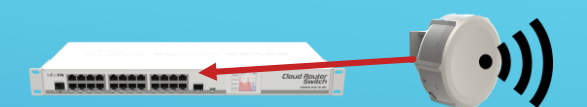

Wireless Mode - Station Bridge Create Bridge => WISP\_BRIDGE Add Ether1 & WIan1 => WISP\_BRIDGE Dhcp Client interface = WISP\_BRIDGE

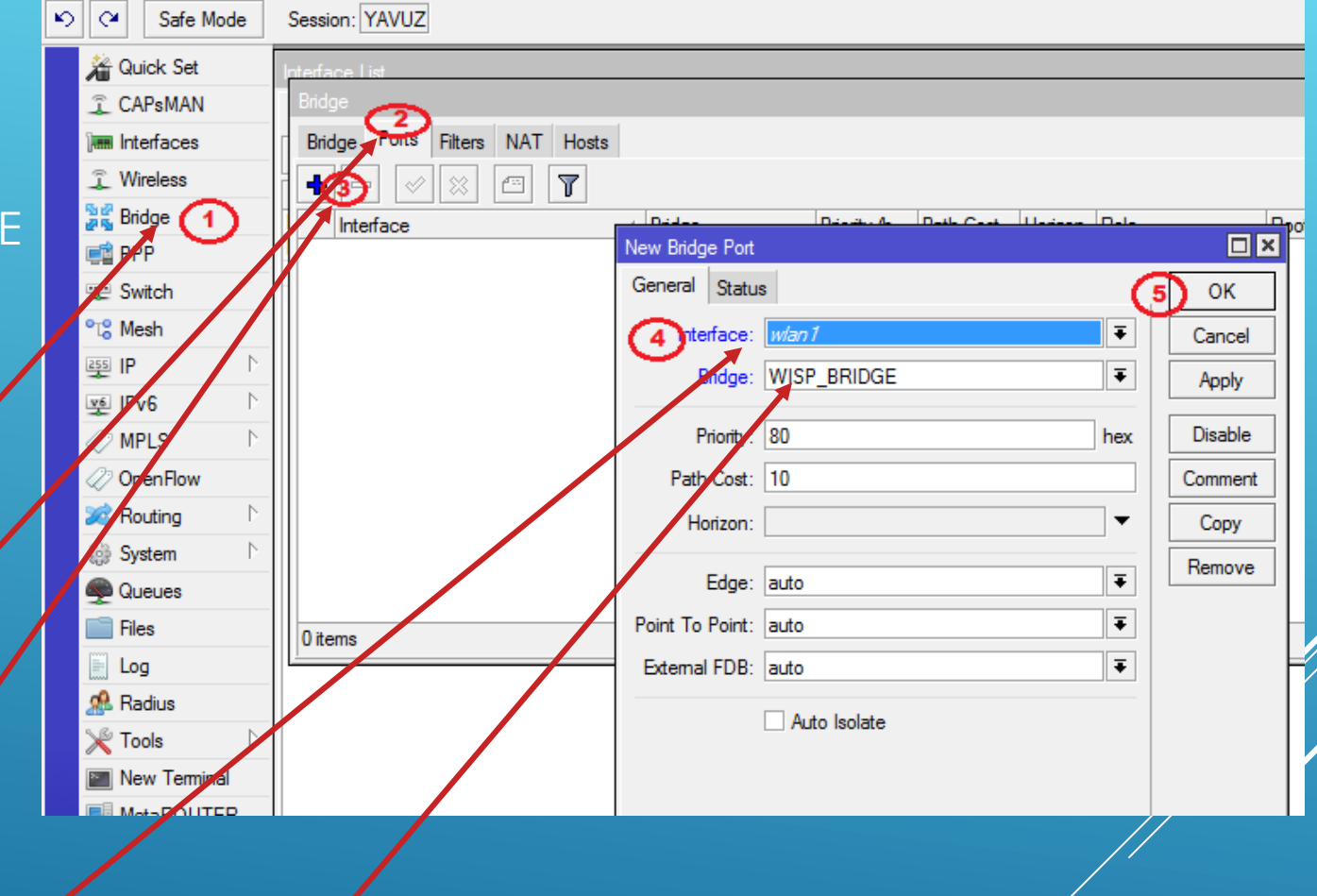

**Terminal Command** 

/interface bridge port add interface=wlan1 bridge=WISP\_BRIDGE

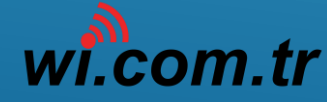

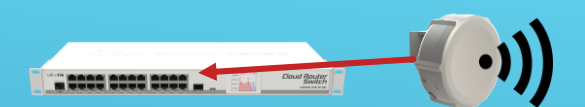

Wireless Mode - Station Bridge Create Bridge => WISP\_BRIDGE Add Ether1 & WIan1 => WISP BRIDGE Dhcp Client interface = WISP\_BRIDGE

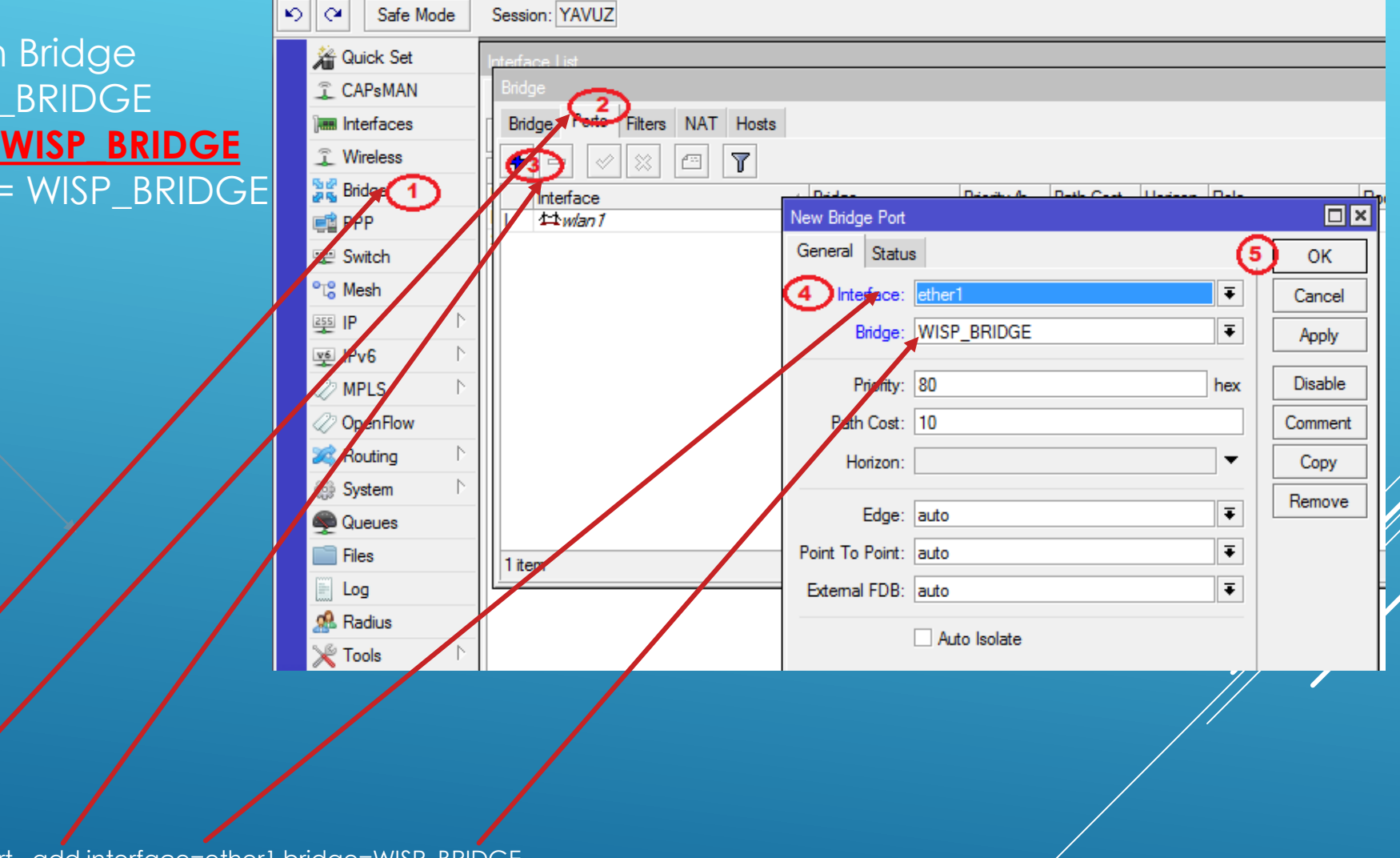

/interface bridge port\_add interface=ether1 bridge=WISP\_BRIDGE

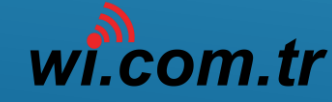

Terminal Command

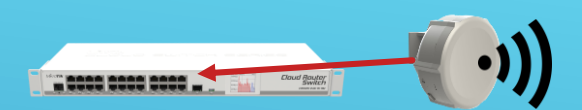

Wireless Mode - Station Bridge Create Bridge => WISP\_BRIDGE Add Ether1 & WIan1 => WISP\_BRIDGE Dhcp Client interface = WISP BRIDGE Sessions Settings Dashboard Safe Mode Session: YAVUZ ю. C<sup>4</sup> A Quick Set CAPsMAN Interface Ethemet EoIP Tunnel IP Tunnel GRE Tunnel VLAN VRRP Bonding LTE Interfaces × 🖆 🍸 **----**--Wireless ∆ Type L2 MTU Tx Rx Name 📲 Bridge R 44WISP BRIDGE Bridge 1598 46.0 kbps RS ether1 Ethernet 1598 46.1 kbps 💼 PPP S Wan1 Wireless (Atheros AR9, 1600 0 bps 💬 Switch ିଅ Mesh DHCP Client DHCP Client Options 255 IP ARP **(**+3 T 1.... Release Renew Find Accounting MPLS Addresses Interface Use P... Add D... IP Address Expires After Status Comment OpenFlow Cloud New DHCP Client 📧 Routing DHCP Client 2 DHCP Status 5 GK DHCP Relay 🎡 System Interface: WISP\_BRIDGE -4 Cancel DHCP Server Use Peer DNS Apply DNS Use Peer NTP Log Firewall Disable ŧ 🧟 Radius DHCP Options: Hotspot Comment 🗶 Tools IPsec. Ŧ Add Default Route: yes Copy New Terminal Neighbors Default Route Distance: 0 Remove OUTER Packing Release 🥭 Partition Pool 0 items Make Supout.rif Routes Renew

Terminal Command

/ip dhcp-client add interface=WISP\_BRIDGE disabled=no

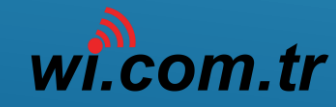

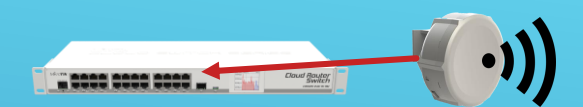

#### CPE devices configuration Complated.

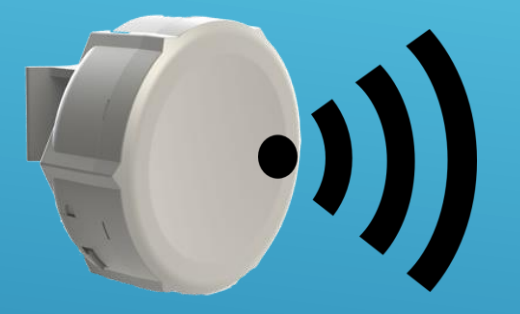

#### SXT Configuration Total Script's

**Terminal Command** 

/interface bridge add name=WISP\_BRIDGE /interface wireless set [ find default-name=wlan1 ] disabled=no

/interface bridge port add bridge=WISP\_BRIDGE interface=wlan1 add bridge=WISP\_BRIDGE interface=ether1

/ip dhcp-client add default-route-distance=0 dhcp-options=hostname,clientid disabled=no interface=WISP\_BRIDGE

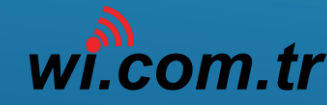

Wi.com.tr & INTERNETTEN Teknoloji.Ltd.Sti.

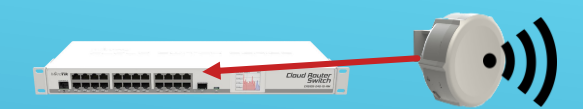

CRS devices basic configuration steps.

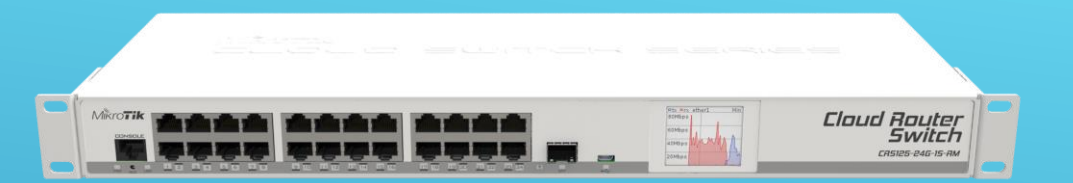

- Assign one port (Uplink ether24)
- Add PPPoE Client ether24 interface for all floor (floor1, floor2, floor3 bla bla)
- Add ip address all interface ether1 192.168.1.1/24 ... ether10 192.168.10.1/24
- Add dhcp server all interface ( exclude ether24 )
- Add Optimal Mangle rule one interface customer to use one pppoe client user accont's
- Add route for all Routing mark insided user to assigned gateway (pppoe)

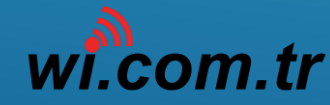

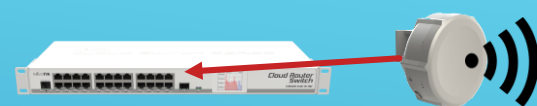

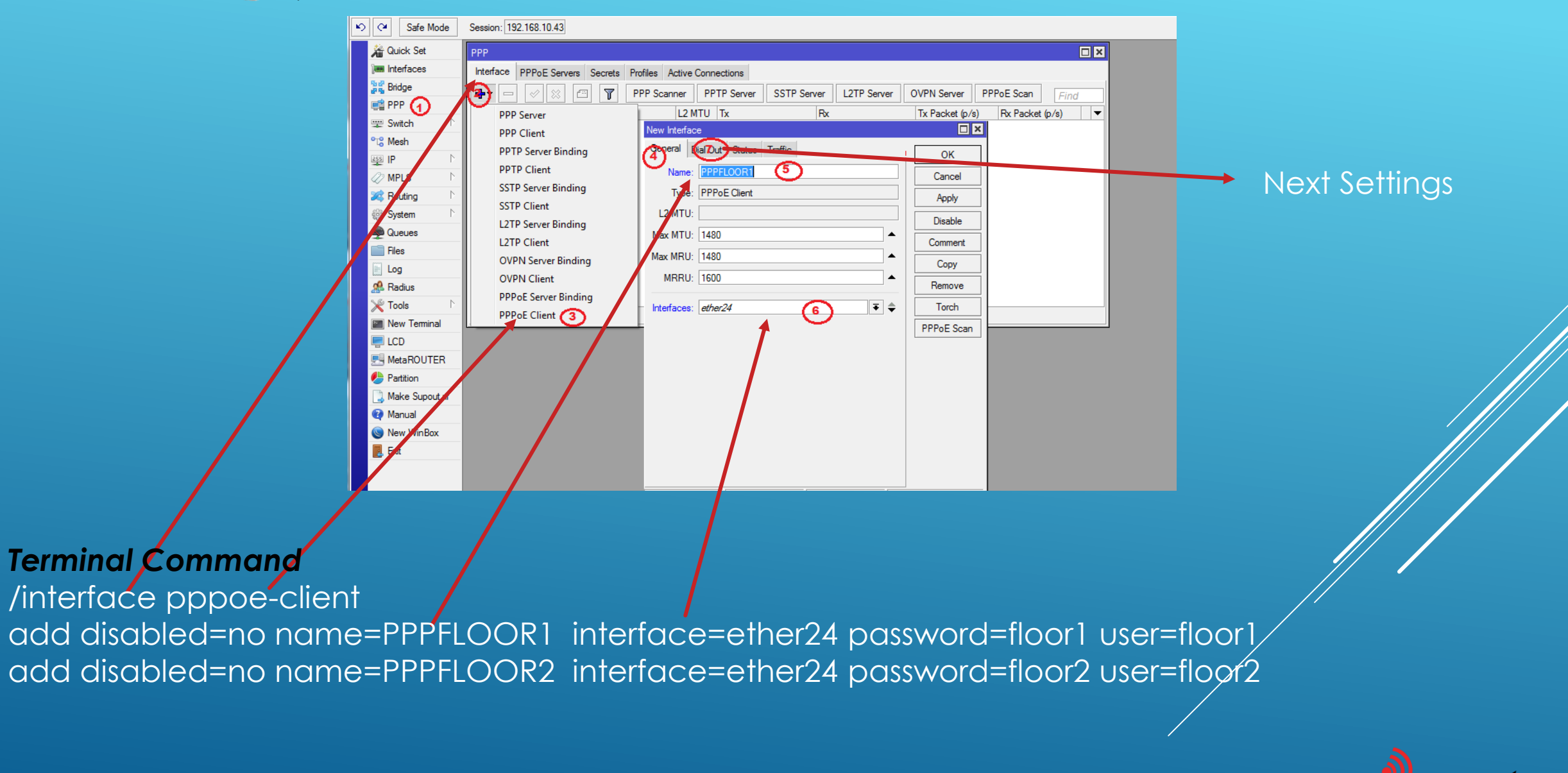

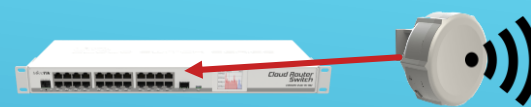

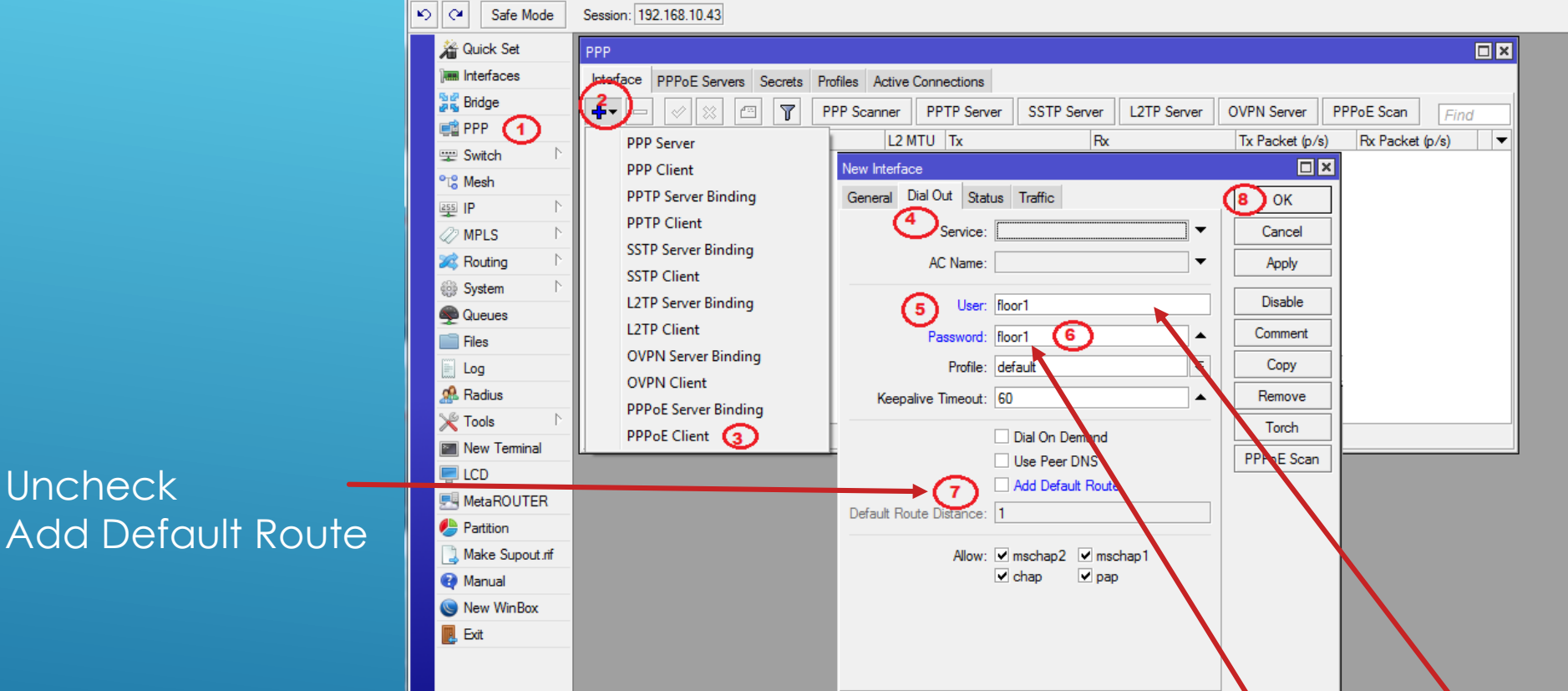

#### **Terminal Command**

Uncheck

/interface pppoe-client add disabled=no name=PPPFLOOR1 interface=ether24 password=floor1 user=floor1 add disabled=no name=PPPFLOOR2 interface=ether24 password=floor2 user=floor2

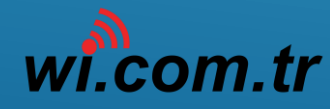

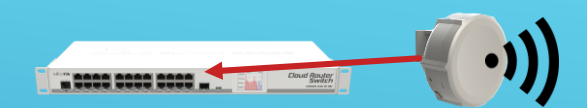

| ·• - • ×      | PPP Scan     | ner PP | TP Server | SSTP Server |
|---------------|--------------|--------|-----------|-------------|
| Name /        | Туре         | L2 MTU | Tx        | R           |
| «-»PPPFLOOR1  | PPPoE Client |        |           | 0 bps       |
| «-»PPPFLOOR2  | PPPoE Client |        |           | 0 bps       |
| «-»PPPFLOOR3  | PPPoE Client |        |           | 0 bps       |
| «->PPPFLOOR4  | PPPoE Client |        |           | 0 bps       |
| «-»PPPFLOOR5  | PPPoE Client |        |           | 0 bps       |
| «-»PPPFLOOR6  | PPPoE Client |        |           | 0 bps       |
| «-»PPPFLOOR10 | PPPoE Client |        |           | 0 bps       |

Add PPPOE Client All Floor account's

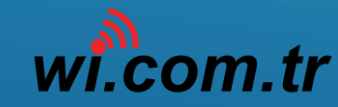

Wi.com.tr & INTERNETTEN Teknoloji.Ltd.Sti.

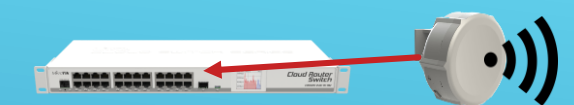

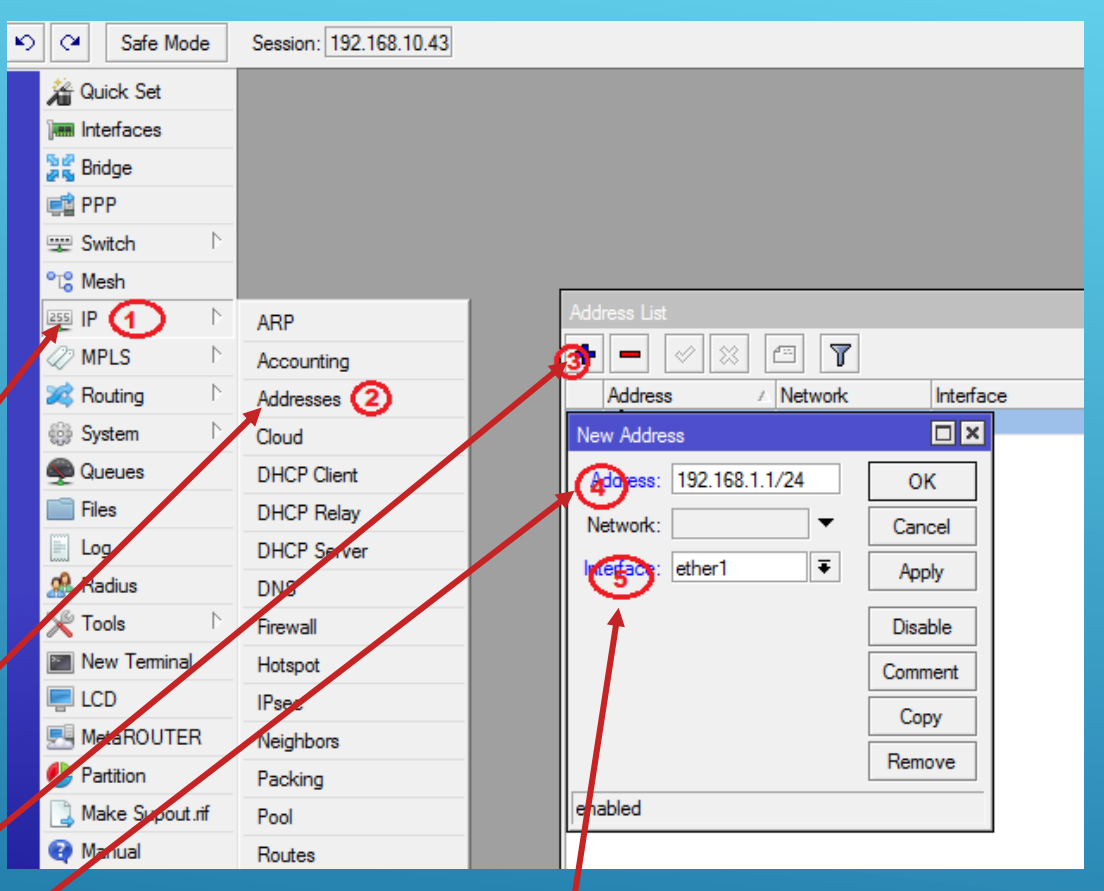

#### Terminal Command

/ip address add address=192.168.1.1/24 interface=ether1 disabled=no /ip address add address=192.168.2.1/24 interface=ether2 disabled=no // // // // // // // // // // // // // /ip address add address=192.168.10.1/24 interface=ether10 disabled=no

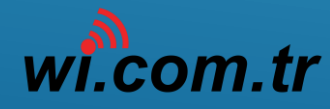

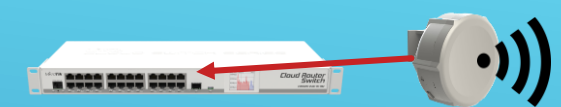

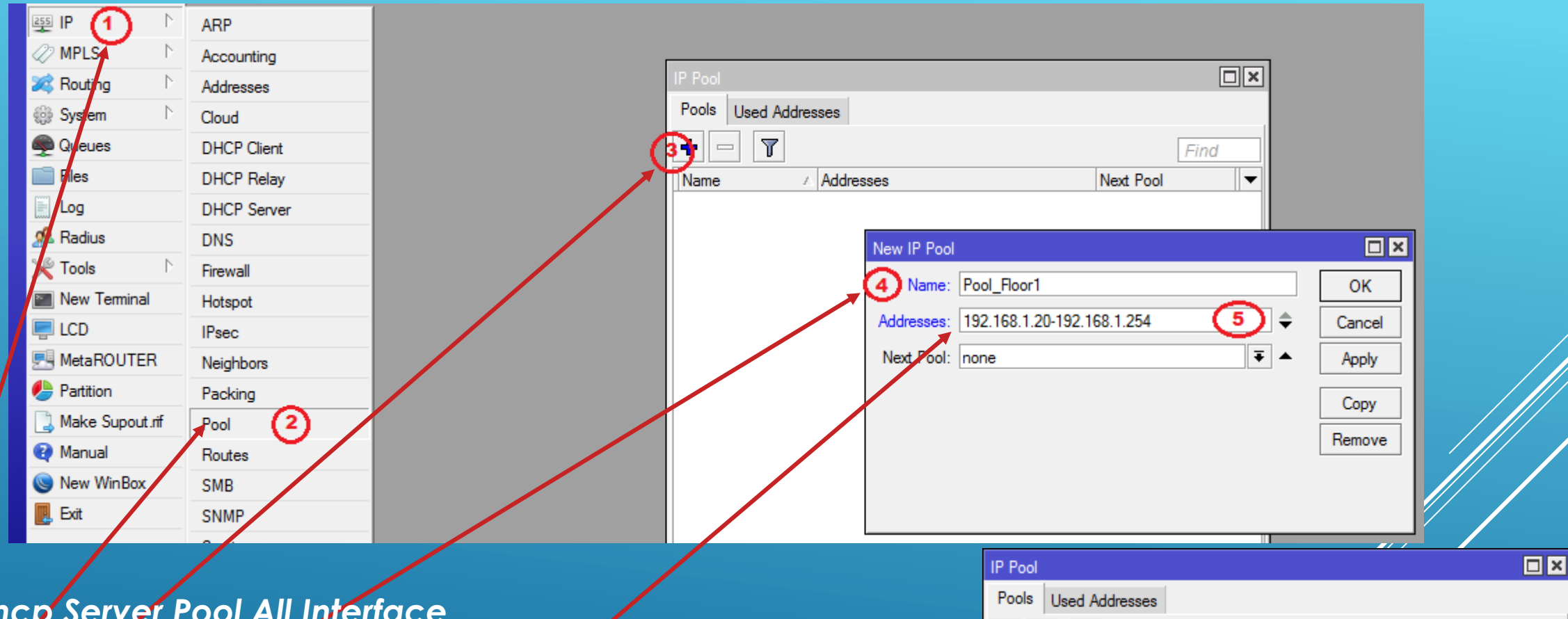

7

Addresses

192.168.1.20-192.168.1.254

192.168.2.20-192.168.2.254

192.168.3.20-192.168.3.254

÷

Name

Pool Floor1

+Pool Floor2

Pool Floor3

#### Add Dhcp Server Pool All Interface Terminal Command

/ip pool add name=Pool\_Floor1 ranges=192.168.1.20-192.168.1.254 /ip pool add name=Pool\_Floor2 ranges=192.168.2.20-192.168.2.254 /ip pool add name=Pool\_Floor3 ranges=192.168.3.20-192.168.3.254

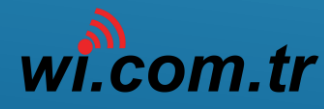

Next Pool

none

none

none

Find

•

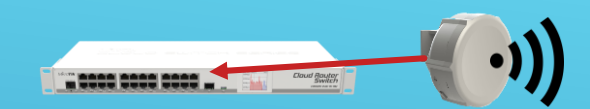

255 ID (1

#### Configuration RouterOS Swich / GW (CRS125 or Another)

| ± " · · · · ·       | Anr           |                                                       |          |
|---------------------|---------------|-------------------------------------------------------|----------|
| 🖉 MPLS 📃 🗅          | Accounting    | DHCP Server                                           |          |
| 🌌 Routing 🛛 🗅       | Addresses     | DHCP Networks Leases Options Option Sets Alerts       |          |
| 🎲 System 🗈          | Cloud         | OHCP Config DHCP Setup                                |          |
| 🙊 Qurues            | DHCP Client   | Name / Interface Relay Lease Time Address Pool Add AR |          |
| 📄 Files             | DHCP Relay    | New DHCR Server                                       |          |
| 📄 Log               | DHCP Server 2 | New DHCF Server                                       |          |
| 🥵 Radius            | DNS           | 4 Name: dhcpfloor1 OK                                 |          |
| 🗙 Tools 🛛 🗅         | Firewal       | Intera5e ether1   Cance                               | el       |
| New Terminal        | Hotspot       | Relay: Apply                                          | У        |
| LCD                 | IPrec         | Lease Time: 00:10:00                                  |          |
| MetaROUTER          | Neighbors     | Bootp_cease Time: forever                             |          |
| le Partition        | Packing       | Address Pool: Pool Floor1 6                           | <u>/</u> |
| 🗋 Make Supout.rif   | Pool          | Remov                                                 | ve       |
| 😧 Manual            | Routes        | Src. Address:                                         |          |
| Solution New WinBox | SMB           | 0 items Delay Threshold:                              |          |
| 🛃 Exit              | SNMP          |                                                       |          |
|                     | Services      | Authoritative: after 2s delay                         |          |
|                     | Settings      | Bootp Support: static F                               |          |
|                     | Socks         | Lease Script:                                         |          |

Add Dhcp Server All Int Terminal Command

/ip dhcp-server add name=dhcp-floor1 interface=ether1 address-pool=Pool\_Floor1disabled=no

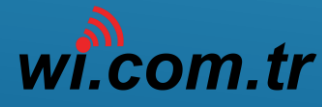

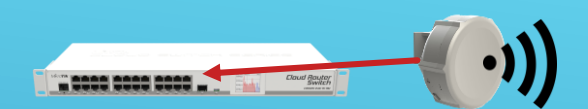

| Safe Mode    | Session: 192.168.10.43     |                                       |            |                        |                                  |                    |
|--------------|----------------------------|---------------------------------------|------------|------------------------|----------------------------------|--------------------|
| 🖌 Quick Set  | Firewall                   |                                       |            |                        |                                  |                    |
| Interfaces   | Filter Rules NAT Mangle Se | rvice Ports Connections Address Lists | Layer7 P   | rotocols               |                                  |                    |
| 📲 🖁 Bridge   | +- ~** @ 1                 | 00 Reset Counters 00 Reset All C      | ounters    |                        |                                  |                    |
| 📑 PPP        | # Action Chain             | Src. Address Dst. Address Proto Src.  | Port D     | st. Port In. Inter Out | Int Bytes Packets                |                    |
| 🕎 Switch 🗈   |                            | New NAT Rule                          |            |                        | New NAT Rule                     |                    |
| °t\$ Mesh    |                            | General Advanced Extra Action         |            | ОК                     | Advanced Extra Action Statistics | ОК                 |
| ፼ IP (1) ►   | ARP                        | 3 Chain: srcnat                       | Ŧ          | Cancel                 | 5)ction: masquerade F            | Cancel             |
| MPLS I       | Accounting                 | Sry Address: 192 168 1 0/24           |            | Apply                  |                                  | Apply              |
| 🔀 Routing 🗈  | Addresses                  | 102.100.1.0/24                        | 9          | Арріу                  |                                  | 7429               |
| ∰ System ►   | Cloud                      | Øst. Address:                         |            | Disable                | Log Plefix:                      | Disable            |
| Queues       | DHCP Client                | Protocol:                             | <b>→</b>   | Comment                |                                  | Comment            |
| Files        | DHCP Relay                 | Src. Port:                            | <b>-</b> - | Сору                   |                                  | Сору               |
| Log          | DHC <sup>1</sup> Server    |                                       | -          | Remove                 |                                  | Remove             |
| 🥵 Radius     | DNS                        | Dst. Port:                            |            | Tremove                |                                  | Deast Countain     |
| Tool:        | Firewall (2)               | Any. Port:                            |            | Reset Counters         |                                  | Reset Counters     |
| Mey Terminal | Hotspot                    | In. Interface:                        | •          | Reset All Counters     |                                  | Reset All Counters |
| LOD          | lisec                      | Out. Interface:                       | •          |                        |                                  |                    |
| MetaROUTER   | Veighbors                  |                                       |            |                        |                                  |                    |
| Partition    | Packing                    | Packet Mark:                          | -          |                        | /                                |                    |

Masquarade .ocal Network - (all internal floor ip add masq) /ip firewall nat add chain=srcnat src-address=192.168.1.0/24 action=masquerade

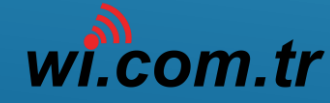

Wi.com.tr & INTERNETTEN Teknoloji.Ltd.Sti.

|                        |                         | Configuration Rout                                                                   | erO2 2MICI         | n/GW (CRS125 OF A                        | nother j           |  |  |  |  |
|------------------------|-------------------------|--------------------------------------------------------------------------------------|--------------------|------------------------------------------|--------------------|--|--|--|--|
| 🄏 Quick Set            | Firewall                |                                                                                      |                    |                                          |                    |  |  |  |  |
| Interfaces             | Filter Rules NAT Mangle | Filter Rules NAT Mangle Service Ports Connections Address Lists Layer7 Protocols     |                    |                                          |                    |  |  |  |  |
| 퉕ઢ Bridge              | +- ~ *                  | - 🖉 🔆 🖓 🖓 00 Reset Counters 00 Reset All Counters                                    |                    |                                          |                    |  |  |  |  |
| 📑 PPP                  | # Action Chain          | Src. Address Dst. Address Proto Src. Port Dst. Port In. Inter Out. Int Bytes Packets |                    |                                          |                    |  |  |  |  |
| 🛫 Switch 🛛 🗅           |                         | New Mangle Rule                                                                      |                    | Mangle Rule <192.168.1.0/24>             |                    |  |  |  |  |
| °t <mark>°</mark> Mesh |                         | General Advanced Extra Action Statistics                                             | ОК                 | General Advanced Extra Action Statistics | ОК                 |  |  |  |  |
| 🕎 IP 🚺 🛛 🗅             | ARP                     | Chain: prerouting                                                                    | Cancel             | Action: mark connection                  | ↓ Cancel           |  |  |  |  |
| 🖉 MPL 🗈 🗈              | Accounting              | Sen Adams: 192 162 10/24                                                             | Arely              |                                          |                    |  |  |  |  |
| 🌌 Routing 🛛 🗅          | Addresses               | SIC. Addless. 132.100.1.0/24 31-                                                     | Арріу              |                                          | Арріу              |  |  |  |  |
| 🎲 System 🗈             | Cloud                   | Dst. Address:                                                                        | Disable            | Log Prefix:                              | ▼ Disable          |  |  |  |  |
| 👰 Queues               | DHCP Client             | Protocol:                                                                            | Comment            | New Connection Mark: Conn. Boort         | Comment            |  |  |  |  |
| 📄 Files                | DHCP Relay              | See Port:                                                                            | Сору               |                                          | Сору               |  |  |  |  |
| 📄 Log                  | DHCP Server             |                                                                                      | Permayo            |                                          | Demons             |  |  |  |  |
| 🥵 Fadius               | DNS                     | Dst. Port:                                                                           | Nelliove           |                                          | Remove             |  |  |  |  |
| 🗶 ools 🗈 🗈             | Firewal 2               | Any. Port:                                                                           | Reset Counters     |                                          | Reset Counters     |  |  |  |  |
| 🔚 New Teminal          | Høtspot                 | P2P:                                                                                 | Reset All Counters |                                          | Reset All Counters |  |  |  |  |
| LCD                    | IPsec                   | In. Interface:                                                                       |                    |                                          |                    |  |  |  |  |
| MetaROUTER             | Neighbors               | Out_Interface:                                                                       |                    |                                          |                    |  |  |  |  |
| 🛃 Partition            | Packing                 |                                                                                      |                    |                                          |                    |  |  |  |  |
| 🔒 Make Suport.rif      | Pool                    | Packet Mark:                                                                         |                    |                                          |                    |  |  |  |  |
|                        |                         |                                                                                      |                    |                                          |                    |  |  |  |  |

Adding Mangle Rule for split customer and mark Connection /ip firewall mangle add chain=prerouting src-address=192.168.1.0/24 action=mark-connection new-connection-mark=Conn\_Floor1

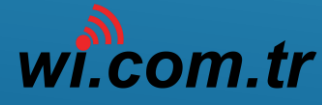

7.1

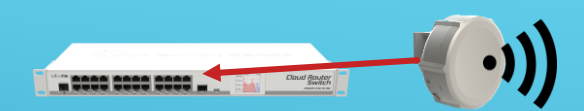

| 🔏 Quick Set            | Firewall                |                                                                         |                    |
|------------------------|-------------------------|-------------------------------------------------------------------------|--------------------|
| Interfaces             | Filter Rules NAT Mangle | e Service Ports Connections Address Lists Layer7 Protocols              |                    |
| 📲 🖁 Bridge             | +- V×                   | 00 Reset Counters 00 Reset All Counters                                 |                    |
| 📑 PPP                  | # Action Chain          | New Mangle Rule                                                         |                    |
| 🕎 Switch 🗈             |                         | General Advanced Extra Action Statistics OK New Mangle Rule             |                    |
| °t <mark>8</mark> Mesh |                         | (4) Chain: prerouting ∓ Cancel General Advanced Extra Action Statistics | ок                 |
| 🕮 IP 🕚 🛛 🖻             | ARP                     | Apply Apply Factors: ■                                                  | Cancel             |
| 🖉 MPUS 🗈 🗈             | Accounting              |                                                                         |                    |
| 😹 Routing 🛛 🗅          | Addresses               | Dist. Address: Disable Log                                              | Apply              |
| ∰ System ト             | Cloud                   | Protocol: Comment Log Prefix:                                           | Disable            |
| 👰 Queues               | DHCP Client             | Src. Port: Copy New Parting Made: Route Floor1                          | Comment            |
|                        | DHCP Relay              | Dist Port:                                                              | Copy               |
| Log                    | DHCP Server             |                                                                         |                    |
| 🧟 Radius               | DNS                     | Any. Port:                                                              | Remove             |
| 🗙 Tools 🛛 🗅            | Firewal 2               | P2P: Reset All Counters                                                 | Reset Counters     |
| 🚺 New Terminal         | Hotspot                 | In. Interface:                                                          | Reset All Counters |
| LCD                    | IPsic                   | Out. Interface:                                                         |                    |
| 🛃 MetaROUTER           | Neighbors               |                                                                         |                    |
| 🕭 Partition            | Facking                 | Packet Mark:                                                            |                    |
| 📑 Make Supout.rif      | Pool                    | Connection Mark: Conn_Floor1 = 15                                       |                    |

#### Adding Mangle Rule for split customer and mark Connection

/ip firewall mangle add chain=prerouting connection-mark=Conn\_Floor1 action=mark-routing new-routing-mark=Route\_Floor1 passthrough=no\_\_\_\_\_\_

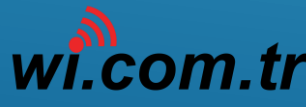

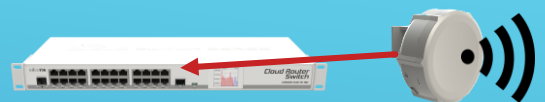

| 🄏 Quick Set       |             | Route List                                                                         |         |
|-------------------|-------------|------------------------------------------------------------------------------------|---------|
| Interfaces        |             | Routes Nexthops Rules VRF                                                          |         |
| 📲 🖁 Bridge        |             |                                                                                    |         |
| 🚅 PPP             |             |                                                                                    |         |
| 💬 Switch          |             | Distance Routing Mark Pref. Source ▼ DAS ▶0.0.0.0/0 192.169.10.1 mashable other1 1 |         |
| 0-0 11 1          |             | DAC P 0.0.0.00 132.156.10.1 reachable enter 1 1 1 1 1 1 1 1 1 1 1 1 1 1 1 1 1 1 1  |         |
| ~Lö Mesn          |             | DC ▶ 192.168.2.0/24 ether2 unreachable 255 192.168.2.1                             |         |
| IP <b>(1)</b> ト   | ARP         | DC ▶ 192.168.3.0/24 ether3 unreachable 255 192.168.3.1                             |         |
| 🖉 MPLS 🗈 🗅        | Accounting  | DAC 192.168.10.0/24 ether1 reachable 0 192.168.10.43                               |         |
| 🕺 Ruting 🗈        | Addresses   | New Route                                                                          |         |
| 🌐 System 🗈        | Cloud       | General Attributes                                                                 | ок      |
| Queues            | DHCP Client | Address: 0.0.0.0/0                                                                 | Cancel  |
| Files             | DHCP Relay  | Gateway: PPPFLOOR1                                                                 | Apply   |
| Log               | DHCP Server |                                                                                    | 7409    |
| 🥵 Radius          | DNS         | Check Gateway:                                                                     | Disable |
| 🔀 Tools 🗈         | Firewall    | 5 items Type: un cast                                                              | Comment |
| 🔚 New Terminal    | Hotspot     |                                                                                    | Сору    |
| 🗐 LCD             | IPiec       | Distance: 1 6                                                                      | Demons  |
| 🔜 MetaROUTER      | Neighbors   | Scope: 3                                                                           | Remove  |
| 🏓 Partition       | Packing     | Target Scope: 1                                                                    |         |
| 🗋 Make Supout.rif | Pool        | Routing Mark: Foute Floor1                                                         |         |
| Manual            | Routes 2    | Pref. Source:                                                                      |         |
| 🔘 New WinBox      | SMB         |                                                                                    |         |
| 🔲 Exit            | SNMP        |                                                                                    |         |

Last Configuration – Routing mark use ip Route

/ip route add dst-address=0.0.0.0/0 gateway= PPPFLOOR1 distance=1 routing-mark=Route\_Floor1

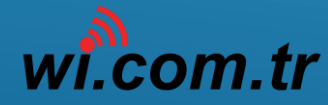

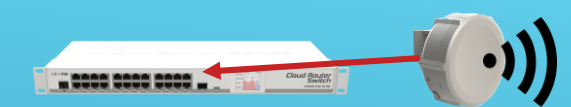

| Route List |              |       |     |                     |  |          |   |              |       |        |
|------------|--------------|-------|-----|---------------------|--|----------|---|--------------|-------|--------|
| Routes     | Nexthops     | Rules | VRF | :                   |  |          |   |              |       |        |
| + -        |              |       |     |                     |  |          |   |              |       |        |
|            | Dst. Address |       | Æ   | Gateway             |  | Distance |   | Routing Mark | Pref. | Source |
| AS         | 0.0.0.0/0    |       |     | PPPFLOOR1 reachable |  |          | 1 | Route_Floor1 |       |        |
| AS         | 0.0.0.0/0    |       |     | PPPFLOOR2 reachable |  |          | 1 | Route_Floor2 |       |        |
| AS         | 0.0.0.0/0    |       |     | PPPFLOOR3 reachable |  |          | 1 | Route_Floor3 |       |        |
| AS         | 0.0.0/0      |       |     | PPPFLOOR4 reachable |  |          | 1 | Route_Floor4 |       |        |

All IP Routing Mark Set And All Customer's only use special PPPOE Client

**Configuration Complated** 

This Configuration sample or Any Special Network Configuration Sample's website <a href="http://bilgi.wi.com.tr">http://bilgi.wi.com.tr</a>

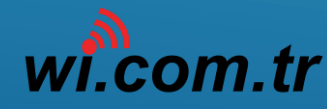

## Any Questions ?

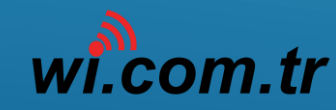

Wi.com.tr & INTERNETTEN Teknoloji.Ltd.Sti.

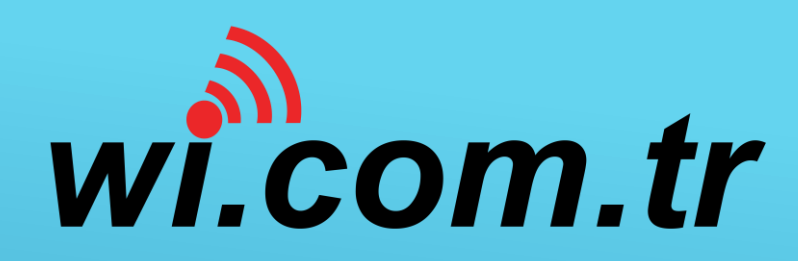

#### Thanks;

#### Yavuz Selim MALKOÇ INTERNET TIM Teknoloji Ltd.Şti. Chief Executive Officer Linux Expert , Network Specialist

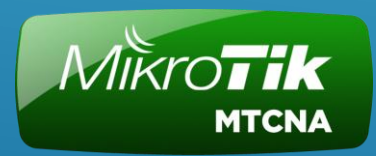

likroTik Certified Network Associate

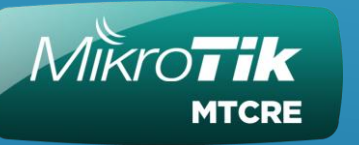

MikroTik Certified Routing Enginee

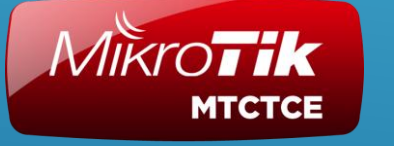

MikroTik Certified Traffic Control Engineer

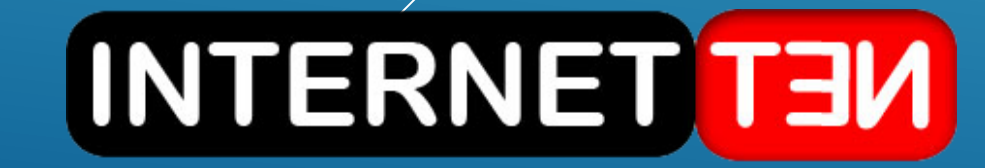